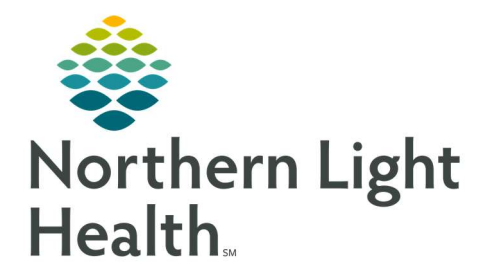

# From the Office of Clinical Informatics Quick Reference Guide (QRG) Access Behavioral Health Charts

August 20, 2019

# The Quick Reference Guide (QRG) reviews the steps for Accessing Behavioral Health Charts.

# Common Buttons & Icons

Emergency Access
Emergency Access button

Image: Constant of the second second secon

## **Break the Glass**

#### > From the Ambulatory Organizer:

- <u>STEP 1</u>: Click the patient's name. The Assign a Relationship window opens.
- <u>STEP 2</u>: Click **BTG Mental Health Access** or **BTG Substance Abuse Access**, as appropriate for the patient's case.
- <u>STEP 3</u>: Click **OK**. The patient's chart opens.

## Break the Glass within a Patient's Chart

- From the Patient's Chart:
- <u>STEP 1</u>: Click **Emergency Access** in the PowerChart toolbar.
- <u>STEP 2</u>: Click the appropriate BTG relationship.
- STEP 3: Click **OK**.

#### **View Protected Documents**

- > From the Provider View workflow page:
- <u>STEP 1</u>: Navigate to the **Documents** component.
- <u>STEP 2</u>: Click the **Documents** component header.
- **<u>NOTE</u>**: To return to the Provider View workflow page, click the Home icon.

#### Inactivate the Break-the-Glass Relationship

- ➢ From the Provider View workflow page:
- **<u>NOTE</u>**: It is important to inactivate Break-the-Glass relationships immediately after viewing protected documentation to avoid documenting on the incorrect encounter.
- <u>STEP 1</u>: Navigate to the **Visits** component.
- STEP 2: Click the **Visits** component header. The Patient Information screen displays.

- STEP 3: Click the **PPR Summary** tab.
- <u>STEP 4</u>: Select the **My Relationships Only** check box.
- <u>STEP 5</u>: Right-click the active BTG relationship.
- <u>STEP 6</u>: Click **Inactivate** . A PPR Summary pop-up displays.
- <u>STEP 7</u>: Click **Yes**. Another PPR Summary pop-up displays.
- STEP 8: Click Yes. You return to the Ambulatory Organizer.
- <u>NOTE</u>: If you already have an established relationship with the patient, the chart will not close upon inactivating the relationship; it will divert you back to your original established relationship instead, with the protected documentation hidden.